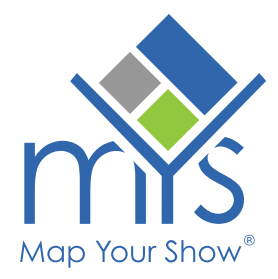

-`<u>Ô</u>- Tip

# **Organize Your Speaker Roles**

Visually distinguish speaker roles to enhance organization and help attendees easily understand each individual's role in a session.

> Before enabling and configuring display settings, ensure that each role you plan to use has at least one assigned speaker. The *Speaker Role Sort* list pulls roles from active speakers in your Production environment. When adding or updating a speaker's role, it will appear in the list, but you must save and sync the directory settings for the changes to take effect in Production.

### Manage Speaker Role Settings through the Online Directory

Follow the path Show Dashboard > Manage > Directory

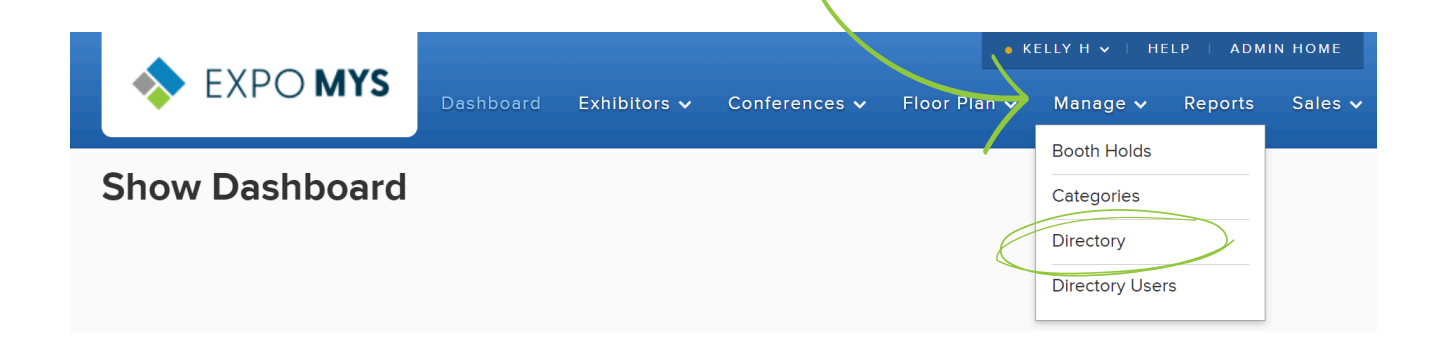

**Note** The Directory Admin/Directory Management will always open in the staging environment, allowing you to make changes and preview them before publishing them to production.

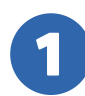

### Within Directory Management, **navigate to the 'Details' tile under the** Sessions tab.

| Directory                                       | Exhibitor                           | Sessions                | Networking |                                                          |
|-------------------------------------------------|-------------------------------------|-------------------------|------------|----------------------------------------------------------|
| Landing Pa<br>Update the landin<br>Landing Page | <b>Ge</b><br>g page layout for your | r session directory. Ma | anage      | Search<br>Choose session search options. Manage Sessions |
| Details<br>Customize how se                     | ession pages appear. I              | Manage Session Deta     | ils        |                                                          |

#### MAIN CONTENT

Sections appear in the order below; you can reorder them by dragging.

| Add S      | Session Section     |                     |          |                                  |
|------------|---------------------|---------------------|----------|----------------------------------|
| Section    |                     | Displayed Label     | Actions  | 2 Use the pencil icon to edit th |
| $\diamond$ | Session Information | Session Information | <i>i</i> | speaker section.                 |
| \$         | Child Sessions      | Child Sessions      | Ø 🗓      |                                  |
| $\diamond$ | Speakers            | Speakers            |          |                                  |

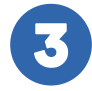

## Locate 'Sort Speaker Display by Role' and select 'Yes.'

When this option is set to 'Yes,' the assigned speaker roles will appear as separate sections in the directory, grouping speakers by role, as seen on the next page.

| Sort Speaker Display By Role?                                                                                                    |  |  |  |  |  |
|----------------------------------------------------------------------------------------------------|--|--|--|--|--|
| No O Yes                                                                                                    |  |  |  |  |  |
| Drag and drop the speaker roles to arrange them in your preferred order. The roles<br>will be displayed in separate sections based on your arrangement. |  |  |  |  |  |
| SPEAKER ROLE SORT                                                                                                    |  |  |  |  |  |
| Author                                                                                                    |  |  |  |  |  |
| Moderator                                                                                                    |  |  |  |  |  |
| Panelist                                                                                                    |  |  |  |  |  |
| Speaker                                                                                                    |  |  |  |  |  |

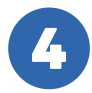

Drag and drop the roles to arrange them in your preferred order.

Click 'Save Changes,' then 'Sync Changes' to apply your updates to Production.

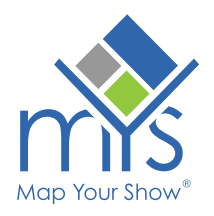

### SPEAKERS

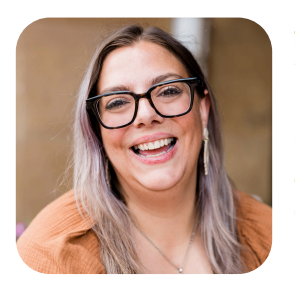

Jackie Anders

Founding Partner

The Quarter Group

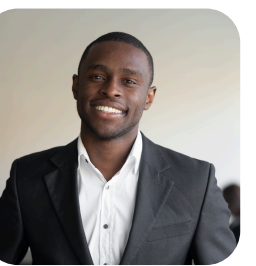

Aven Ross

President

Coral Canyon Live

### MODERATOR

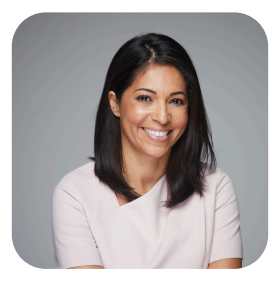

Senior Entertainment Technology & Crafts Editor

Carolyn Diaz

Entertainment+

### Where is this displayed?

When viewing session details, attendees can quickly differentiate speaker roles.

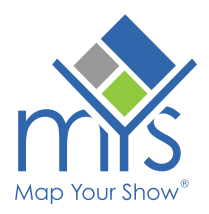